## **RAFI SECURITIES PRIVATE LIMITED**

## ONLINE ACCOUNT OPENING PROCESS STEPWISE (OFFICIALLY APPROVED STEPS)

**GUIDELINES FOR ACCOUNT OPENING:** 

- CNICs SHOULD BE SCAN WITH ORIGINAL AND CLEAR CNIC
- MOBILE NUMBER SHOULD BE ON CUSTOMER'S NAME FOR LOCAL CUSTOMER, FOR NON-RESIDENT CUSTOMERS EMAIL SHOULD BE ACTIVE
- SALARY SLIP FOR SALARIED PERSON AND DECLARATION OF INCOME ON LETTER HEAD FOR BUSINESSMAN WILL BE USED AS PROOF OF INCOME
- CUSTOMER WILL RECEIVE CREDENTIAL EMAIL IN REAL TIME AND OTP
   SMS ON MOBILE IN 48 HOURS

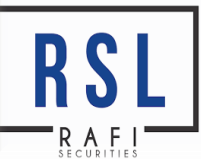

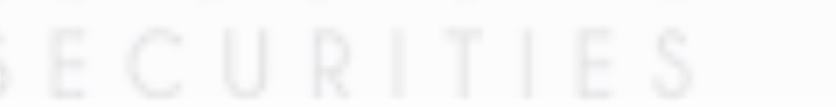

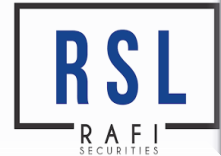

# HOW TO OPEN ONLINE ACCOUNT WITH RAFI SECURITIES PRIVATE LIMITED

#### Step 01: Visit: <u>www.rafionline.com</u>

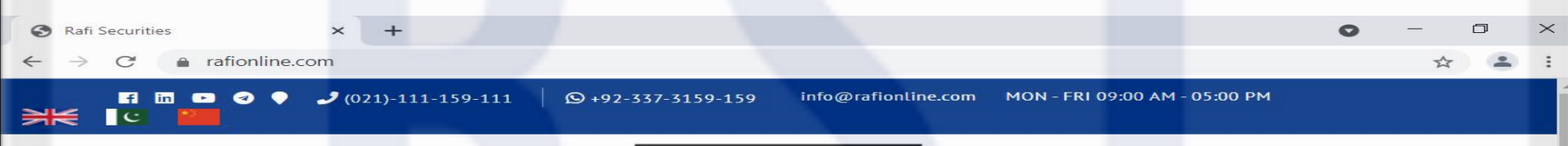

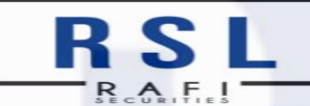

#### Welcome To Rafi Securities

**Online Account Opening** 

**Online Trading Terminal** 

**Online Research Portal** 

**Online Funds Transfer** 

8.25 👚 0.32 🛛 FABL 18.75 📕 -0.19 🛛 ANL 29.5 📕 -0.06 🛛 PSMC 357.0 👚 2.91 🛛 PAEL 31.91 📕 -0.2 🛛 KEL 3.82 👚 0.01 🛛 ATRL 22

## • STEP 02: SCROLL DOWN AND CLICK ON "ACCOUNT OPENING"

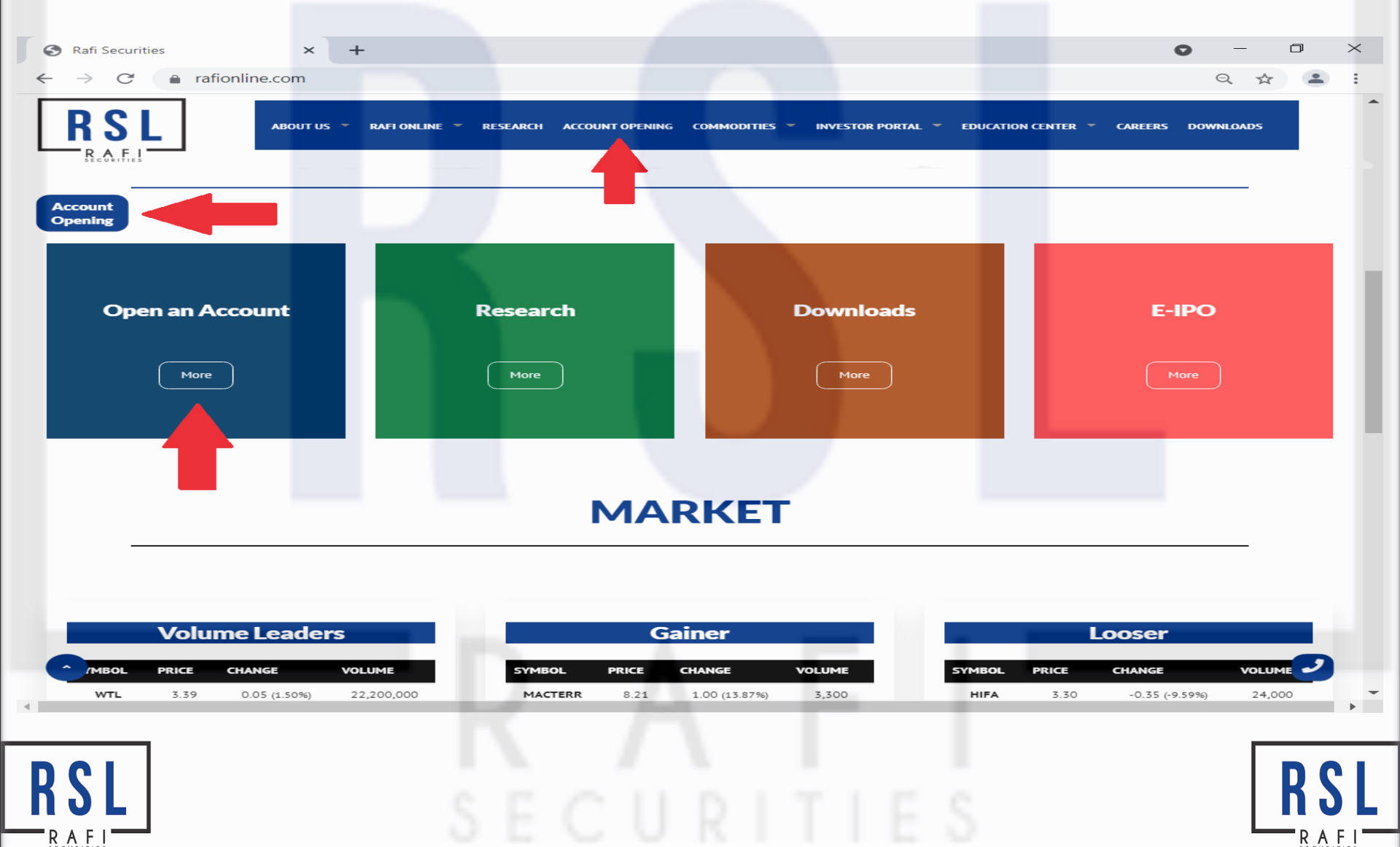

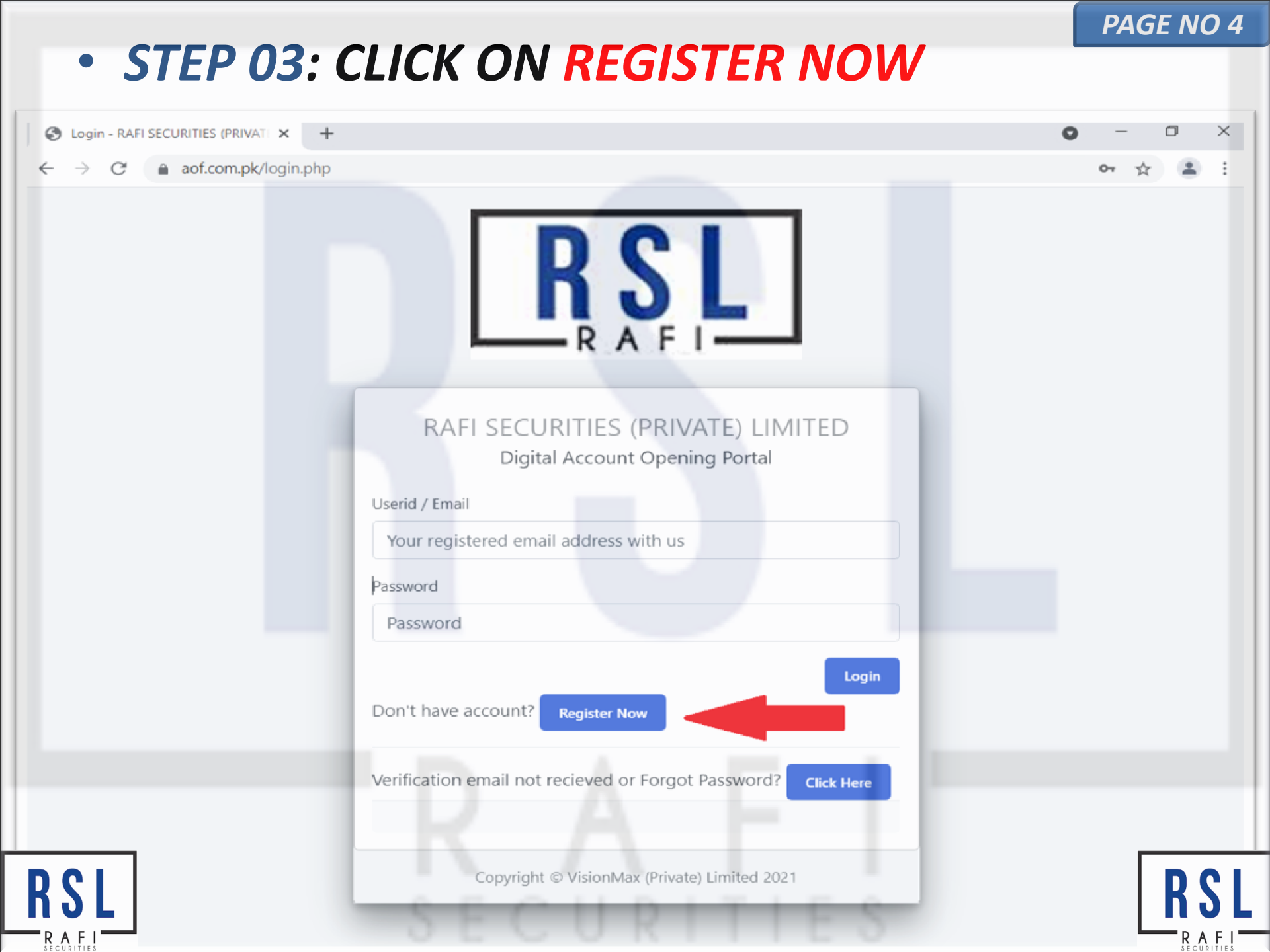

#### STEP 04: FILL ALL INFORMATION, UPLOAD REQUIRED DOCUMENTS, OPEN GENERAL AND HOUSE SPECIFIC TERMS AND CONDITIONS LINK AND TICK MARK THEN FINALLY CLICK ON CREATE ACCOUNT

| aof.com.pk/register.php |                       |                   |                   |                                   | Q    |
|-------------------------|-----------------------|-------------------|-------------------|-----------------------------------|------|
| RSL                     |                       |                   |                   |                                   |      |
|                         |                       |                   |                   |                                   |      |
|                         | PRIVATE) LIVITED      |                   |                   |                                   |      |
| Online Account Openi    | ng Registration       |                   |                   |                                   |      |
| * NAME                  | * EMA                 | AIL               |                   | * RESIDENTIAL STATUS              |      |
|                         |                       |                   |                   | RESIDENT                          | ~    |
| * ID TYPE               | * ID NUMBER (Wi       | thout hyphen "-") | * ID ISSU         | JE DATE                           |      |
| SNIC - SMART CARD V     | WITH CHIP Y           |                   | DD/N              |                                   |      |
|                         |                       | * NUC DACK        |                   |                                   |      |
|                         |                       | A NIC BACK        | n n               |                                   |      |
| Choose File No file o   | hosen                 | Choose File       | No file chos      | en                                |      |
| * MOBILE NUMBER         |                       | * MOBILE NUMBI    | ER IS REGISTERI   | ED UNDER                          |      |
|                         |                       |                   |                   |                                   | ~    |
| * IBAN NUMBER           |                       | * PROOF OF IBAN   | l (pic. of chequ  | e etc)                            |      |
|                         |                       | Choose File       | No file chos      | en                                |      |
|                         | h                     |                   |                   |                                   |      |
|                         | near about us?)       |                   | Please type lette | ers, only small letters and humbe | ers) |
| REFERENCE               |                       | +34+68            |                   |                                   |      |
| Accept GENERAL TERMS    | AND CONDITIONS.       |                   |                   |                                   |      |
| Accept HOUSE SPECIFIC   | TERMS AND CONDITIONS. |                   |                   |                                   |      |

- 1. INSERT COMPLETE NAME AS PER CNIC
- 2. Cell No must be registered in the name of Applicant (Account Holder)
- 3. Upload full and clear copy of Cheque (IBAN should be mentioned on Cheque)

PAGE NO 6

STEP 05: After the creation of account, you will receive an email of USER ID and Password for Login and email verification Re-Login to www.rafionline.com

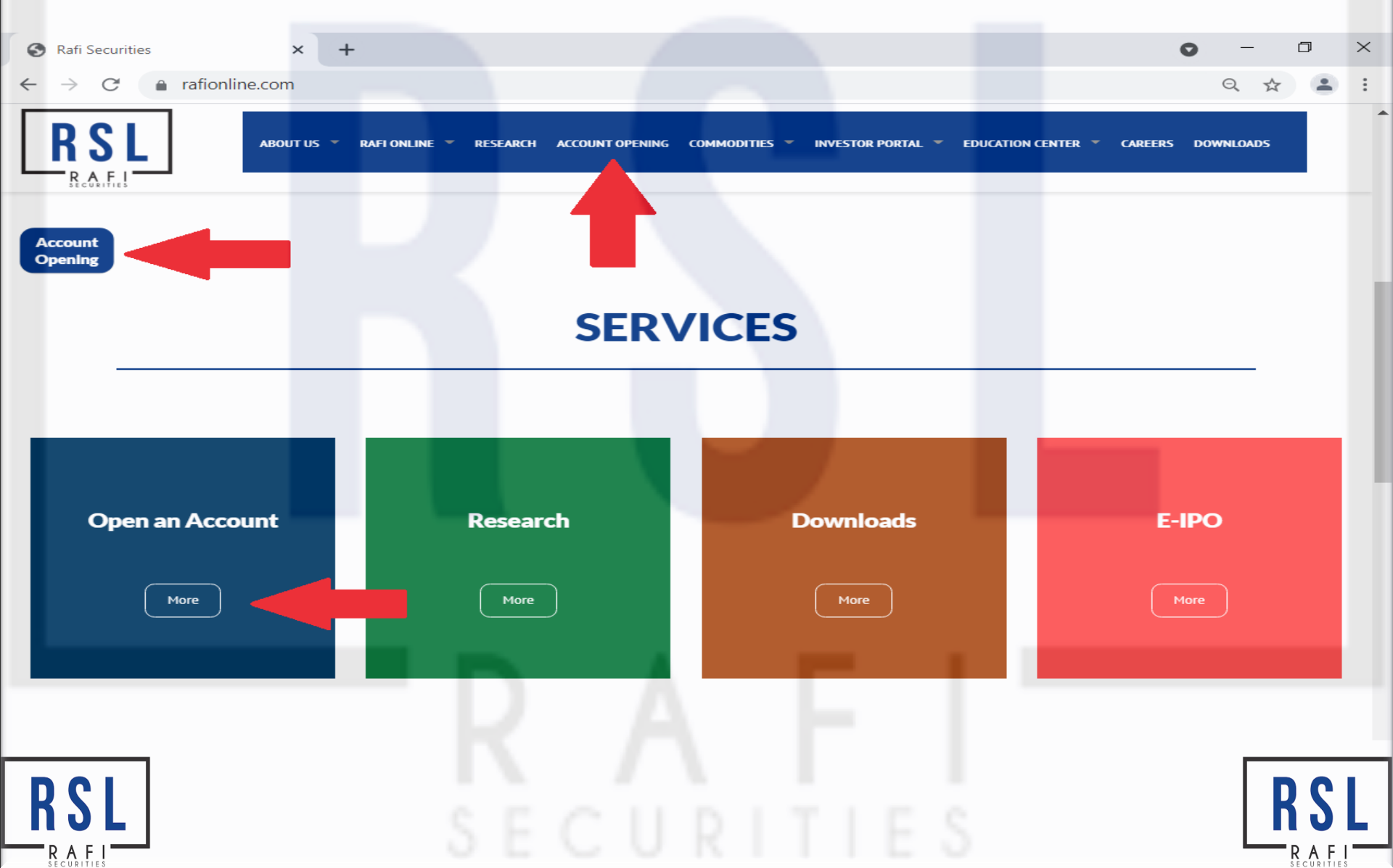

#### Step 6: Enter ID and Password for email verification.

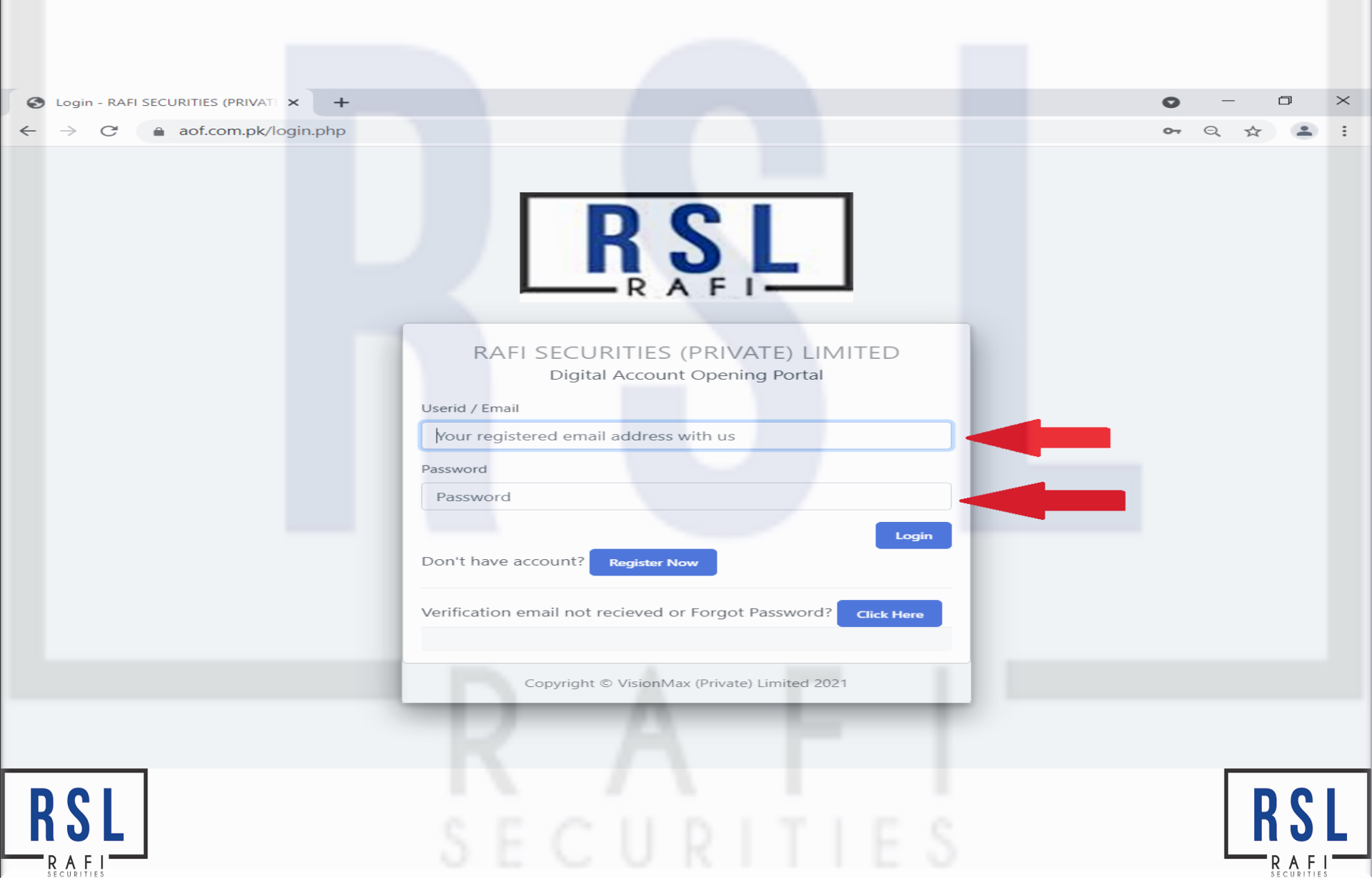

## • Step 7: After entering ID and Password your email ID will be verified and account open request will be processed with Rafi Securities Private Limited

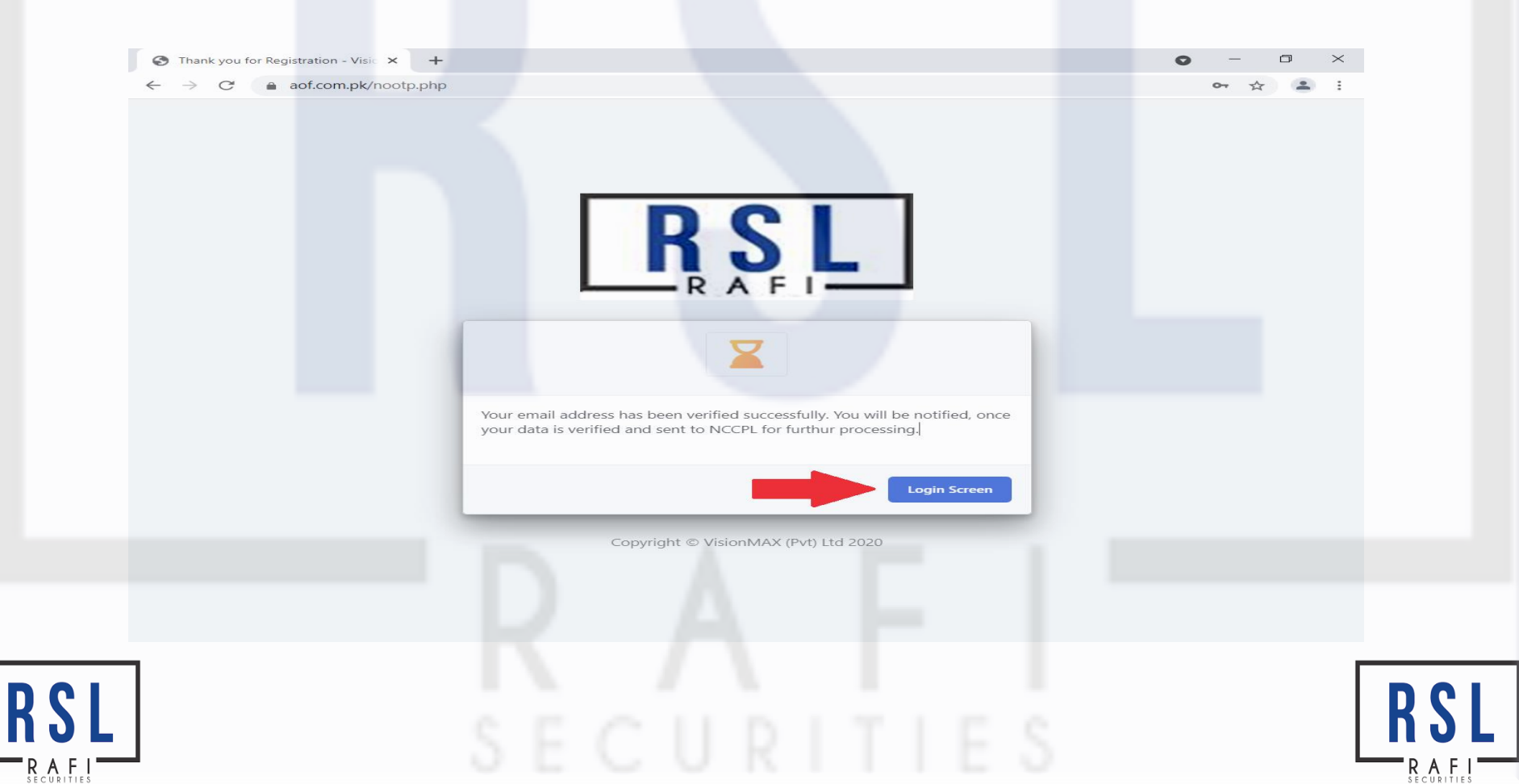

- Step 8: RSL will verify your provided details and supporting documents and initiate one time password (OTP) request with NCCPL
- Step 9:You will receive OTP from 9646 NCCPL at your provided Cell Number (Local Customer)/Email ID (Non-Resident Customer)

Dear Invertor NCCPL receive UKN issuance request for UIN 4XXXX-XXXXXXXX-X. Use OTP XXXXX within 48 hours Broker ID 04234 Name RAFI SECURITIES (PRIVATE) LIMITED

4:14 pm

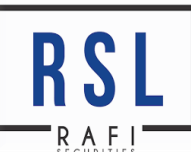

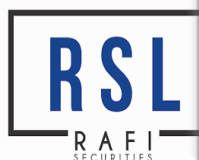

#### PAGE NO 10

• Step 10: After receiving OTP, re-login into www.rafionline.com, click on online account open and entered your ID and password. Website will show you OTP window, enter OTP and further enter data on web portal.

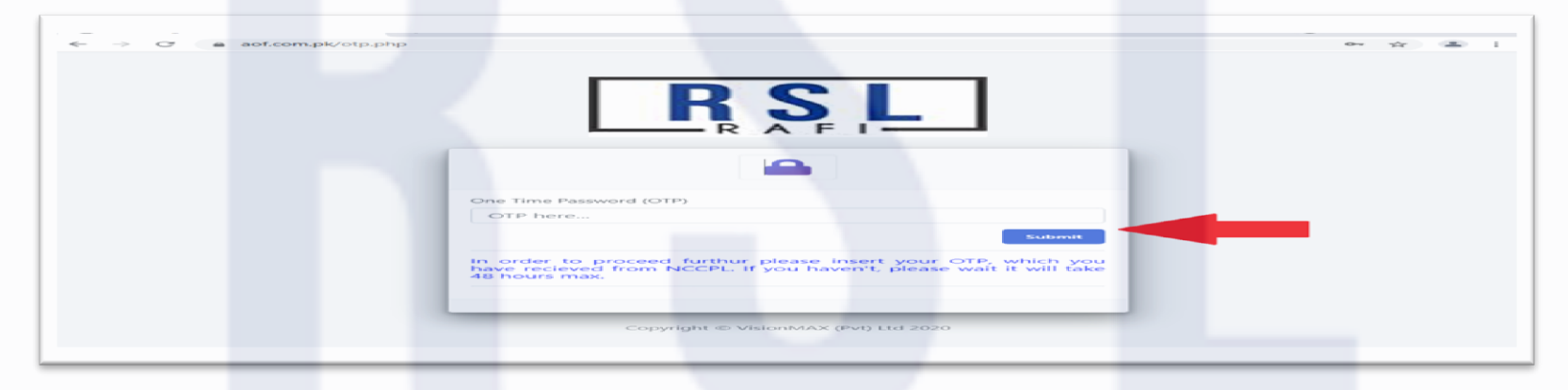

• **\*OTP** expires in 48 hours, if **OTP** expires then inform to **RAFI SECURITIES** concern person for resending the **OTP** 

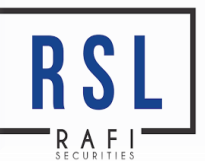

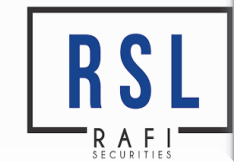

#### PAGE NO 11

### Step 11: YOU will fill the complete form and click on SUBMIT at every step

| es - adaren de al                                                  | - 1<br>8-41                    |                                                          |                                                   |             | e o<br>RSI                                                                                                    | он и Изросци колон — — — — — — — — — — — — — — — — — — —                                                                                                    |                                                                     | <b>6</b> - 7<br>9 9 4 |
|--------------------------------------------------------------------|--------------------------------|----------------------------------------------------------|---------------------------------------------------|-------------|----------------------------------------------------------------------------------------------------|----------------------------------------------------------------------------------------------------|---------------------------------------------------------------------|-----------------------|
| NOMINE DI M                                                        | они од Болосо<br>Сокомула којм | CONTACTOL MED<br>PENDING<br>OTHER INFORMATION<br>PENDING | ALLORNEY IN O<br>PENDING<br>DYS UMLETS<br>PENDING |             | 60000<br>1990<br>1990<br>1990<br>1990<br>1990<br>1990<br>1990                                                                                                    | A Darra<br>De la contrata de<br>las contratas de<br>las contratas | CONTACT DISTAILS<br>PENDING<br>STHER ISLORMATION<br>PENDING         | PRMATION              |
|                                                                    |                                |                                                          |                                                   |             |                                                                                                    |                                                                                                    |                                                                     |                       |
|                                                                    |                                |                                                          |                                                   |             |                                                                                                    |                                                                                                    |                                                                     |                       |
|                                                                    |                                |                                                          |                                                   | -           | 1 1 1 1 1 1 1 1 1 1 1 1 1 1 1 1 1 1 1                                                                                                    |                                                                                                    |                                                                     |                       |
| Contract Distally - Onling domain - S<br>-> G = optionshipstor<br> | an C mohaffah anuoloo          | 2)14 2110m W   +                                         |                                                   | • - • ×     |                                                                                                    | tháonnanya - Golagi Á tř. ♥<br>7. – a adfaonny kýstrup Jařep<br>1. – – –                                                                                                    |                                                                     | <b>8</b> - 9<br>4 9 4 |
|                                                                    |                                | 2014-0100- W   +                                         | nus<br>nu taut facto de la part                   | • - 0 ×<br> | 0 strang<br>+ → 0<br>Little<br>- Kan<br>- Kan<br>- Ka |                                                                                                    | SAC - DAARY CARS WITH CITY<br>Test Tam vote -<br>NOSSI - NUMBER     | <br>ନ – ମ<br>ରେବ ଏ    |
|                                                                    |                                |                                                          | NGC<br>ANTOINT FAILURAN ANNS                      |             | Of series<br>T ≠ 0 0<br>ESEL<br>- 4 600<br>- 4 600<br>- 6 600<br>- 6 6000<br>- 6 600<br>- 6 600<br>- 7 600<br>- 7 600<br>- 7 7 600<br>- 7 7 7<br>- 7 7 7<br>- 7 7 7<br>- 7 7<br>- 7 7                                                                                                    |                                                                                                    |                                                                     | <br>•                 |
|                                                                    |                                |                                                          | ***<br>****                                       |             | of series.                                                                                                    |                                                                                                    | Sance - DARANT CANS WITH CITY • • • • • • • • • • • • • • • • • • • | <br>ی                 |

### **Documentary Requirements:**

ORIGINAL CNICs, NOMINEE CNIC, PROOF OF ADDRESS (CNIC'S BACK, UTILITY PAID BILL, LATEST ACCOUNT STATEMENT), PROOF OF INCOME (PAY SLIP OR DECLARATION OF INCOME ON LETTERHEAD), SIGNATURE CARD AND ZAKAT DECLARATION (IF APPLICABLE)

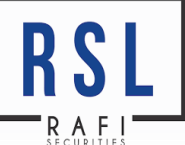

# • Step 11: Now Rafi Securities designated person will contact YOU

| COMPLETED COMPLETED Completed all prerequisite of opening an account, Now wait we will get back to you                                                                                                    | Congratulations - O | line Account × +                                        | • - •                                             |
|----------------------------------------------------------------------------------------------------|---------------------|---------------------------------------------------------|---------------------------------------------------|
| COMPLETED<br>Completed all prerequisite of opening an account. Now wait we will get back to you                                                                                                    | → C a a             | of.com.pk/completed.php                                 | २ 🛧 😩                                             |
| COMPLETED<br>Completed<br>You have succeffully completed all prerequisite of opening an account. Now wait we will get back to you<br>You have succeffully completed all prerequisite of opening an Account in the will get back to you<br>Now wait we will get back to you | RSL                 |                                                         |                                                   |
| COMPLETED<br>COMPLETED<br>You have succeffully completed all prerequisite of opening an account, Now wait we will get back to you                                                                                                    |                     |                                                         |                                                   |
| COMPETE<br>Vou have succeffully completed all prerequisite of opening an account, Now wait we will get back to you                                                                                                    |                     | MPLETED                                                 |                                                   |
| Vou have succeffully completed all prerequisite of opening an account, Now wait we will get back to you                                                                                                    | <u>e</u>            |                                                         |                                                   |
| You have succeffully completed all prerequisite of opening an account, Now wait we will get back to you                                                                                                    | ۲                   |                                                         |                                                   |
| You have succeffully completed all prerequisite of opening an account. Now wait we will get back to you                                                                                                    | 2                   |                                                         |                                                   |
| You have succeffully completed all prerequisite of opening an account, Now wait we will get back to you                                                                                                    | ~                   |                                                         |                                                   |
| You have succeffully completed all prerequisite of opening an account, Now wait we will get back to you                                                                                                    |                     | COMPLET                                                 | TED                                               |
|                                                                                                    |                     | You have succeffully completed all prerequisite of oper | ning an account, Now wait we will get back to you |
| R A F I                                                                                                    |                     |                                                         |                                                   |
| R A F I                                                                                                    |                     |                                                         |                                                   |
| RAFES R                                                                                                    |                     |                                                         |                                                   |
| RAFIES R                                                                                                    |                     |                                                         |                                                   |
| R A E I                                                                                                    |                     |                                                         |                                                   |
| R A E   R                                                                                                    |                     |                                                         |                                                   |
| L SECUERTIES R                                                                                                    |                     |                                                         |                                                   |
| L SECUERTIES R                                                                                                    |                     |                                                         |                                                   |
| L SECUPITIES R                                                                                                    |                     |                                                         |                                                   |
|                                                                                                    |                     |                                                         |                                                   |
|                                                                                                    |                     |                                                         |                                                   |
| L SECTIDITIES R                                                                                                    |                     |                                                         |                                                   |
| L SECUPITIES R                                                                                                    |                     |                                                         |                                                   |
|                                                                                                    |                     |                                                         |                                                   |
|                                                                                                    |                     |                                                         |                                                   |